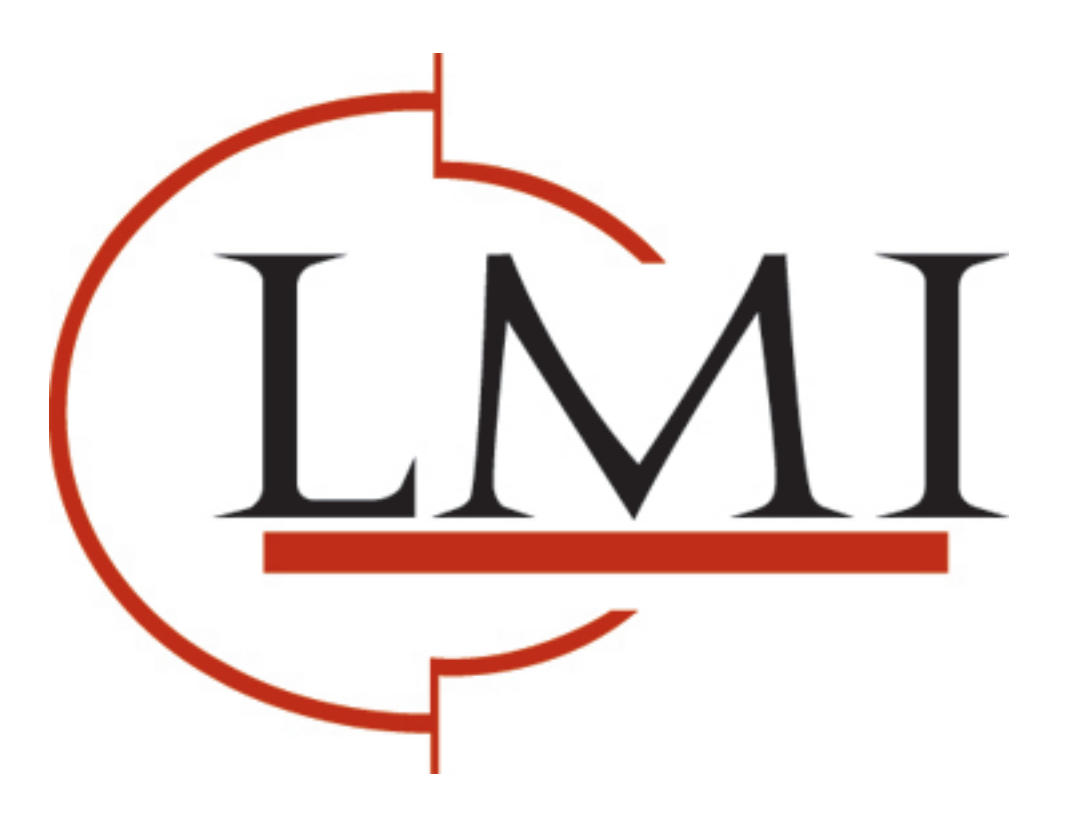

# DCA 4.x Install Instructions

## PageTrac Support

www.lmisolutions.com

### Installing your 4.x DCA

#### Please follow these instructions for installing your 4.x DCA:

- 1. Find a properly networked computer or server, with internet access, running one of the following operating systems: Windows Server 2003 / or 2008 (Highly Recommended), Windows XP, Windows Vista.
- 2. Verify that you have sufficient Windows access privileges to install software on this computer system.
- 3. Ensure that you have the .NET Framework v2.0 / SP2 or greater installed on this computer system. You can download the ".NET Framework" install package from:
  - <u>.NET Framework 3.5 SP1</u> (recommended)
  - <u>.NET Framework 2.0 SP2</u> (minimum)
- 4. Download the DCA installation package from:

http://pagetrac.com/packages/Printer%20DCA%204.0.4.15511.msi

- 5. Run the install package on the designated computer system and at the end of the installation wizard you will see a screen asking for a Server and PIN Code.
  - SERVER: pagetrac.com
  - Copy and paste the following code into your "Pin Code" field and click on the Activate button.

#### XXXX-XXXX

Using this activation code will require authentication via port 80 or 443 to our server (PageTrac.com).

- 6. Once you have activated the DCA a configuration screen will load. Please select or add the desired IP range and addresses you wish to scan.
- 7. Click the "test" button and ensure that a successful transmission occurred before clicking the "save" button.
- 8. For configuring advanced proxy settings please click on advanced options under the file menu.

Installing your 4.x DCA - Page 1 of 2

#### Instructions for installing a DCA on Windows Vista, Windows 7, or Windows Server 2008

Windows Server 2008, Vista, and Windows 7 implement a new feature called User Account Control (UAC), which can cause installation problems with the DCA and/or the DCA Health Check service. These issues can be avoided by using the following procedures.

**Note**: If UAC is turned off, you do not need to use these special instructions.

After downloading the DCA installation file (DCA\_Install.msi):

- 1. Right click on the DCA\_Install.msi file and select Properties.
- 2. Under the Compatibility tab, click to enable the Run as Administrator check box.
- 3. Proceed to installing the DCA.

After the DCA is installed, repeat steps 1 and 2 above for the following two files:

- C:\Program Files\Data Collector Agent\DCAService.exe
- C:\Program Files\Data Collector Agent\Support\DCAServiceHC.exe

If you have any problems or questions, don't hesitate to contact PageTrac support at: <u>support@pagetrac.com</u> or 866-980-TRAC (8722).

Installing your 4.x DCA - Page 2 of 2

www.lmisolutions.com